## MR-EP デフォルトのエンドポイントポリシーの変更手順

新しく MR-EP をインストールすると、デフォルトのエンドポイントポリシーに設定されたポリシーが適用されます。 デフォルトのエンドポイントポリシーは必要に応じ変更することができます。

- ① Web コンソールにログインします。
- ② [設定]をクリックします。
- ③ [デフォルトのエンドポイントポリシー]の[v]をクリックします。

| WEBROO    | DT. | Management Console CE 23.2 |     |
|-----------|-----|----------------------------|-----|
| 3         | •   | エンドポイント ダウンロード データフィルタ     |     |
| 匡 ダッシュボード |     | サイト/会社名 😡                  |     |
| ▶ 管理      | ^   |                            |     |
| 事業体       |     | オーローキ                      |     |
| ポリシー      |     | 0 ACKE                     |     |
| オーバーライド   |     |                            |     |
| ┣ レポート    |     |                            |     |
| ₽ 警告      |     | サイトのシート数 😡                 |     |
| 😸 管理者     |     | 6                          |     |
| o ize (2) |     | デフォルトのエンドボイント ポリシー 😡       |     |
|           |     | MR-EP推奨設定                  | 3 ~ |

## ④ 変更先のポリシーをクリックします。

| 変更ポリシー              | ~ |
|---------------------|---|
| MR-EPポリシー_IDシールドOFF |   |
| MR-EP推奨設定           |   |
| MR-EP推奨設定グローバル_SOF  |   |
| サイレント監査             |   |
| レガシー: 推奨 DNS 有効     |   |
| レガシー: 推奨サーバーデフォルト設定 |   |
| レガシー: 推奨デフォルト設定     |   |
| 変更ポリシー              |   |
| 推奨 DNS 有効           |   |
| 推奨サーバーデフォルト設定       |   |
| 推奨デフォルト設定           |   |
| 管理対象外               |   |

⑤ 画面右下の [変更を保存] をクリックします。

|                        | tert of |
|------------------------|---------|
| エンドボイントプロテクションコンソールに進む | 変更を保存   |

⑥ 変更が完了すると [保存済み] が表示されます。

| サイトのシート数 🚱           |      |   |
|----------------------|------|---|
| б                    |      |   |
| デフォルトのエンドボイント ボリシー ② |      |   |
| 変更ポリシー               | 保存済み | ~ |
| レポートの配信先リスト @        |      |   |

⑦ [管理] > [事業体]のデバイス一覧において、ポリシーアイコンが建物のアイコンになっているデバイスには、変更された デフォルトのエンドポイントポリシーが適用されます。

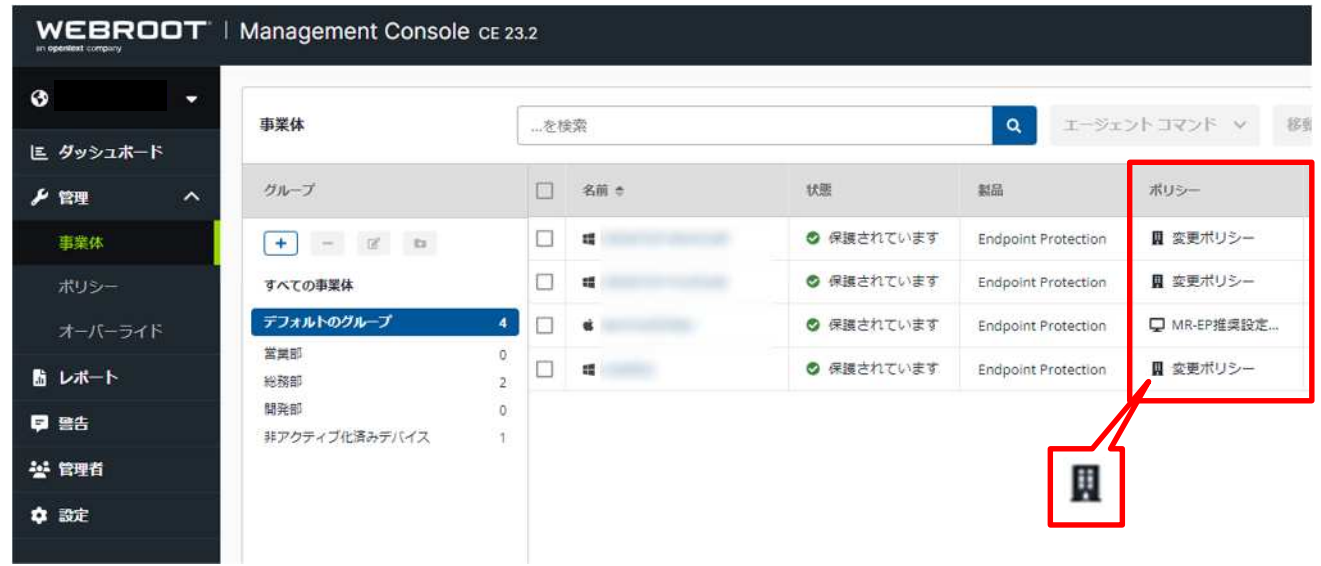